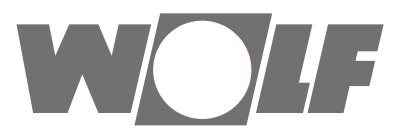

DE

AT

## Montage- und Bedienungsanleitung Modbus-Schnittstelle für Hochleistungs-KVS

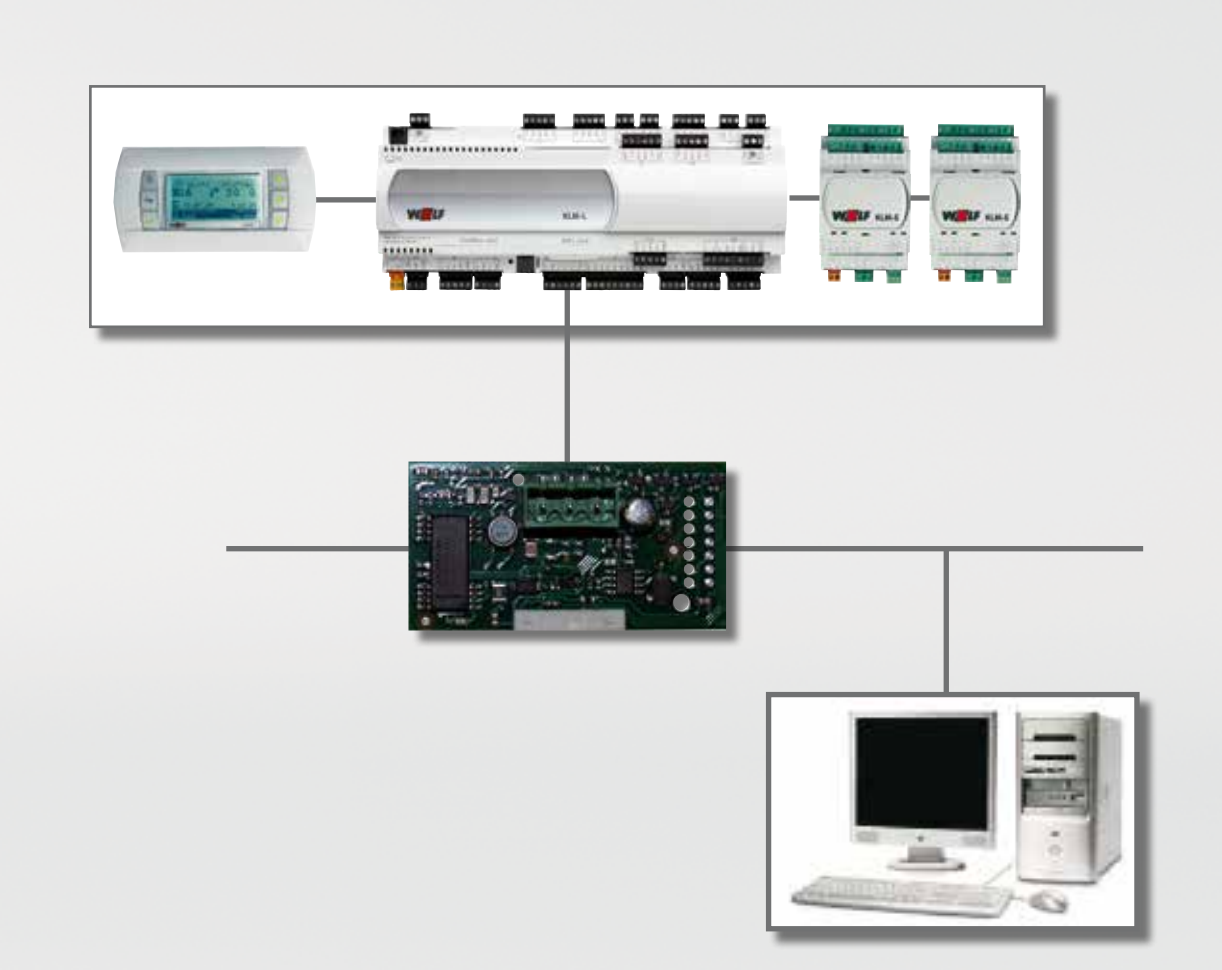

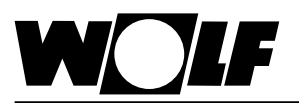

#### Inhaltsverzeichnis

| 1. Inhaltsverzeichnis                                                                                                    | 2                                            |
|----------------------------------------------------------------------------------------------------|----------------------------------------------|
| 2. Hinweise zur Dokumentation                                                                                                    | 3                                            |
| 2.1 Mitgeltende Unterlagen                                                                                                    | 3                                            |
| 2.2 Aufbewahrung der Unterlagen                                                                                                    | 3                                            |
| 2.3 Verwendete Symbole und Warnhinweise                                                                                                    | 3                                            |
| 2.4 Gültigkeit der Anleitung                                                                                                    | 3                                            |
| 3. Richtlinien                                                                                                    | 4                                            |
| 3.1 Installation / Inbetriebnahme                                                                                                    | 4                                            |
| 3.2 Warnhinweise                                                                                                    | 4                                            |
| 3.3 Wartung / Reparatur                                                                                                    | 4                                            |
| 3.4 Entsorgung                                                                                                    | 4                                            |
| 4. Installation                                                                                                    | 5 - 6                                        |
| 4.1 Ansicht                                                                                                    | 5                                            |
| 4.2 Montage                                                                                                    | 5                                            |
|                                                                                                    |                                              |
| 4.3 Schnittstellenkonfiguration zur GLT-Anbindung                                                                                                    | 6                                            |
| 4.3 Schnittstellenkonfiguration zur GLT-Anbindung<br>4.4 Schnittstellenkonfiguration zur Wolf-Portalanbind                                                                                                    | 6<br>lung7                                   |
| <ul><li>4.3 Schnittstellenkonfiguration zur GLT-Anbindung</li><li>4.4 Schnittstellenkonfiguration zur Wolf-Portalanbing</li><li>5. Verbindung mit einem Modbus-Netzwerk</li></ul>                                                                                                    | 6<br>lung7<br>7                              |
| <ul> <li>4.3 Schnittstellenkonfiguration zur GLT-Anbindung</li> <li>4.4 Schnittstellenkonfiguration zur Wolf-Portalanbing</li> <li>5. Verbindung mit einem Modbus-Netzwerk</li> <li>5.1 Anschluss</li> </ul>                                                                                                    | 6<br>lung7<br>7                              |
| <ul> <li>4.3 Schnittstellenkonfiguration zur GLT-Anbindung</li> <li>4.4 Schnittstellenkonfiguration zur Wolf-Portalanbing</li> <li>5. Verbindung mit einem Modbus-Netzwerk</li> <li>5.1 Anschluss</li> <li>6. Datenpunktliste bei GLT-Anbindung</li> </ul>                                                                                                    | 6<br>Jung7<br>7<br>7<br>8 - 13               |
| <ul> <li>4.3 Schnittstellenkonfiguration zur GLT-Anbindung</li> <li>4.4 Schnittstellenkonfiguration zur Wolf-Portalanbind</li> <li>5. Verbindung mit einem Modbus-Netzwerk</li> <li>5.1 Anschluss</li> <li>6. Datenpunktliste bei GLT-Anbindung</li> <li>6.1 Lesender Zugriff</li> </ul>                                                                                                    | 6<br>Jung7<br>7<br>7<br>8 - 13<br>8 - 10     |
| <ul> <li>4.3 Schnittstellenkonfiguration zur GLT-Anbindung</li> <li>4.4 Schnittstellenkonfiguration zur Wolf-Portalanbind</li> <li>5. Verbindung mit einem Modbus-Netzwerk</li> <li>5.1 Anschluss</li> <li>6. Datenpunktliste bei GLT-Anbindung</li> <li>6.1 Lesender Zugriff</li> <li>6.1.1 Betriebsdaten lesender Zugriff</li> </ul>                                                                          | 6<br>Jung7<br>7<br>8 - 13<br>8 - 10<br>8 - 9 |
| <ul> <li>4.3 Schnittstellenkonfiguration zur GLT-Anbindung</li> <li>4.4 Schnittstellenkonfiguration zur Wolf-Portalanbind</li> <li>5. Verbindung mit einem Modbus-Netzwerk</li> <li>5.1 Anschluss</li> <li>6. Datenpunktliste bei GLT-Anbindung</li> <li>6.1 Lesender Zugriff</li> <li>6.1.1 Betriebsdaten lesender Zugriff</li> <li>6.1.2 Sonderbetriebsarten</li> </ul>                                       |                                              |
| <ul> <li>4.3 Schnittstellenkonfiguration zur GLT-Anbindung</li> <li>4.4 Schnittstellenkonfiguration zur Wolf-Portalanbind</li> <li>5. Verbindung mit einem Modbus-Netzwerk</li> <li>5.1 Anschluss</li> <li>6. Datenpunktliste bei GLT-Anbindung</li> <li>6.1 Lesender Zugriff</li> <li>6.1.1 Betriebsdaten lesender Zugriff</li> <li>6.1.2 Sonderbetriebsarten</li> <li>6.1.3 Alarm- / Warnmeldungen</li> </ul> |                                              |
| <ul> <li>4.3 Schnittstellenkonfiguration zur GLT-Anbindung</li> <li>4.4 Schnittstellenkonfiguration zur Wolf-Portalanbind</li> <li>5. Verbindung mit einem Modbus-Netzwerk</li></ul>                                                                                                    |                                              |
| <ul> <li>4.3 Schnittstellenkonfiguration zur GLT-Anbindung</li> <li>4.4 Schnittstellenkonfiguration zur Wolf-Portalanbind</li> <li>5. Verbindung mit einem Modbus-Netzwerk</li></ul>                                                                                                    |                                              |
| <ul> <li>4.3 Schnittstellenkonfiguration zur GLT-Anbindung</li> <li>4.4 Schnittstellenkonfiguration zur Wolf-Portalanbind</li> <li>5. Verbindung mit einem Modbus-Netzwerk</li></ul>                                                                                                    |                                              |
| <ul> <li>4.3 Schnittstellenkonfiguration zur GLT-Anbindung</li> <li>4.4 Schnittstellenkonfiguration zur Wolf-Portalanbind</li> <li>5. Verbindung mit einem Modbus-Netzwerk</li> <li>5.1 Anschluss</li></ul>                                                                                                    |                                              |

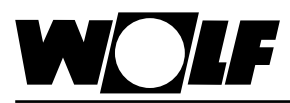

## 2. Hinweise zur Dokumentation

- 2.1 Mitgeltende Unterlagen
   Montage- und Bedienungsanleitung H-KVS

   Gegebenenfalls gelten auch die Anleitungen aller verwendeten Zubehörmodule und weitere Zubehöre.
- 2.2 Aufbewahrung der Unterlagen

Der Anlagenbetreiber bzw. der Anlagenbenutzer übernimmt die Aufbewahrung aller Anleitungen.

→ Geben Sie diese Bedienungsanleitung sowie alle weiteren mitgeltenden Anleitungen weiter.

#### 2.3 Verwendete Symbole und Warnhinweise

In dieser Beschreibung werden die folgenden Symbole und Hinweiszeichen verwendet. Diese wichtigen Anweisungen betreffen den Personenschutz und die technische Betriebssicherheit.

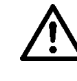

"Sicherheitshinweis" kennzeichnet Anweisungen, die genau einzuhalten sind, um Gefährdung oder Verletzung von Personen zu vermeiden und Beschädigungen am Gerät zu verhindern.

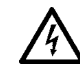

Gefahr durch elektrische Spannung an elektrischen Bauteilen! Achtung: Vor Abnahme der Verkleidung Betriebsschalter ausschalten.

Greifen Sie niemals bei eingeschaltetem Betriebsschalter an elektrische Bauteile und Kontakte! Es besteht die Gefahr eines Stromschlages mit Gesundheitsgefährdung oder Todesfolge.

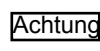

"Hinweis" kennzeichnet technische Anweisungen, die zu beachten sind, um Schäden und Funktionsstörungen am Gerät zu verhindern.

Aufbau von Warnhinweisen

Die Warnhinweise in dieser Anleitung erkennen Sie an einem Piktogramm, einer oberen und einer unteren Linie. Die Warnhinweise sind nach folgendem Prinzip aufgebaut:

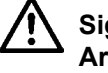

Signalwort

Art und Quelle der Gefahr.

Erläuterung der Gefahr.

 $\rightarrow$  Handlungsanweisung zur Abwendung der Gefahr.

2.4 Gültigkeit der Anleitung Diese Bedienungsanleitung gilt für die Modbus-Schnittstelle für H-KVS

# W

## 3. Richtlinien

| 3.1 Installation /<br>Inbetriebnahme |         | <ul> <li>Die Installation und Inbetriebnahme darf It. DIN EN 50110-1 nur<br/>von Elektrofachkräften durchgeführt werden.</li> <li>Die örtlichen EVU-Bestimmungen sowie VDE-Vorschriften sind<br/>einzuhalten.</li> <li>DIN VDE 0100 Bestimmungen für das Errichten von Starkstromanlagen<br/>bis 1000V.</li> <li>DIN VDE 0105-100 Betrieb von elektrischen Anlagen<br/>Ferner gelten für Österreich die ÖVE-Vorschriften sowie die<br/>örtliche Bauordnung.</li> </ul>                                        |
|--------------------------------------|---------|----------------------------------------------------------------------------------------------------|
| 3.2 Warnhinweise                     | Ŵ       | Die Anlage darf nur in technisch einwandfreiem Zustand betrieben werden.<br>Störungen und Schäden, die die Sicherheit beeinträchtigen, müssen umge-<br>hend beseitigt werden.                                                                                                    |
| 3.3 Wartung /<br>Reparatur           | Achtung | <ul> <li>Die einwandfreie Funktion der elektrischen Ausrüstung ist in regelmäßigen<br/>Abständen zu kontrollieren.</li> <li>Störungen und Schäden dürfen nur von Fachkräften beseitigt werden.</li> <li>Schadhafte Bauteile dürfen nur durch original Wolf-Ersatzteile ersetzt<br/>werden.</li> <li>Werden an Wolf-Regelungen technische Änderungen vorgenommen,<br/>übernehmen wir für Schäden, die hierdurch entstehen, keine Gewähr.</li> </ul>                                                            |
| 3.4 Entsorgung                       |         | Für die Entsorgung defekter Systemkomponenten oder des Systems nach<br>der Produktlebensdauer beachten Sie bitte folgende Hinweise:<br>Entsorgen Sie sachgerecht, d.h. getrennt nach Materialgruppen der zu ent-<br>sorgenden Teile. Ziel sollte immer eine möglichst maximale Wiederverwend-<br>barkeit der Grundmaterialien bei möglichst geringer Umwertbelastung sein.<br>Werfen Sie keinesfalls Elektro- oder Elektronikschrott einfach in den Müll,<br>sondern nutzen Sie entsprechende Annahmestellen. |
|                                      |         | Unweltschutz-, Wiederaufbereitungs- und Entsorgungstechnik entspricht.                                                                                                    |

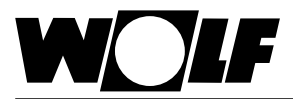

## 4. Installation

#### 4.1 Ansicht

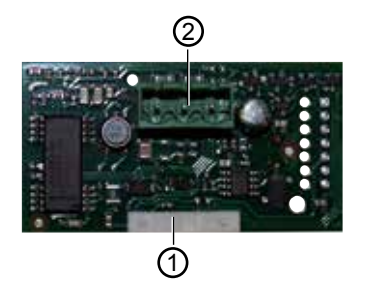

1 Verbindungsblock zum Regler KLM-L oder KLM-XL

(2) Anschlussblock für das Modbus-Netzwerk

#### 4.2 Montage

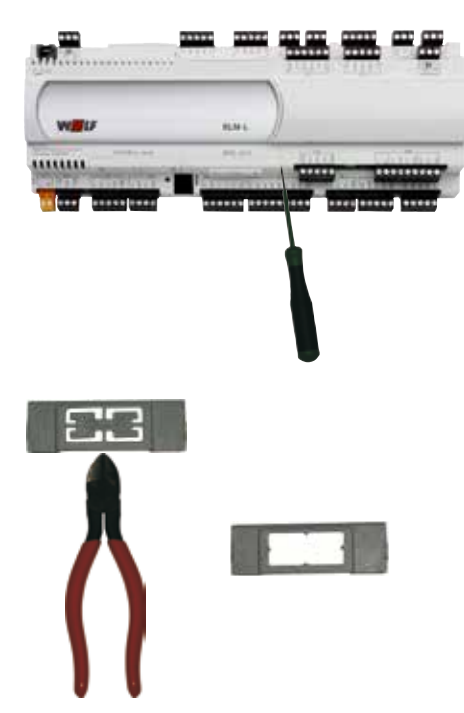

Die Modbus-Schnittstelle wird im Normalfall bereits fertig montiert mit der Regelung ausgeliefert. Bei nachträglicher Installation sind die nachfolgenden Punkte zu beachten:

Die Modbus-Schnittstelle wird in den Steckplatz (BMS card) am Regler KLM-L (Art.Nr. 2744746) oder KLM-XL (Art.Nr. 2746118) eingesteckt. Dazu folgendermaßen vorgehen:

- 1. Klima-und Lüftungsmodul KLM-L oder KLM-XL spannungsfrei schalten
- 2. Abdeckung des Steckplatzes (BMS card) mit Hilfe eines Schraubendrehers entfernen
- 3. Innenteil der Abdeckung mit einem Seitenschneider entfernen

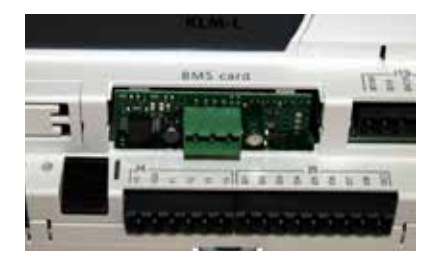

4. Modbus-Schnittstelle im freien Steckplatz so einstecken, dass eine Steckverbindung zwischen dem Verbindungsblock der Modbus-Schnittstelle und den Pins des Klima- und Lüftungsmoduls hergestellt wird (Verbindungsblock rastet ein).

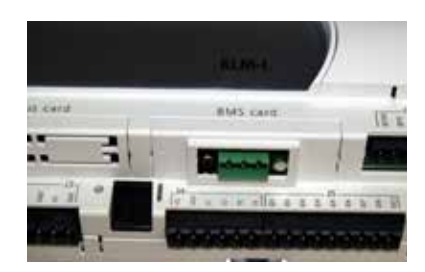

- 5. Abdeckung des Steckplatzes wieder anbringen
- 6. Spannungsversorgung wieder herstellen

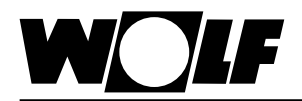

## 4. Installation

4.3 Schnittstellenkonfiguration zur GLT-Anbindung Hinweis: Wurde die Modbus-Schnittstelle bereits fertig montiert mit der Regelung ausgeliefert, ist diese auch bereits konfiguriert. Es sind keine weiteren Einstellungen erforderlich.

Bei nachträglicher Installation kann die Schnittstelle folgendermaßen konfiguriert werden:

- 1. Mit der Taste ESC am Bedienmodul BMK in das Hauptmenü navigieren
- 2. Auswahl des Menüpunkts Sonstiges mit Enter
- 3. Passwort eingeben "1234" und mit Enter bestätigen
- 4. Mit den Pfeil Auf/Ab-Tasten zum Menüpunkt Schnittstelle BMS card navigieren
- Mit Enter die Auswahl unter Schnittstelle BMS card markieren und mit den Pfeil Auf/ Ab-Tasten den Protokolltyp MODBUS RTU auswählen Die Übertragungsrate stellt sich dann automatisch auf 19200 ein. Die Eingabe mit Enter bestätigen.
- 6. Im folgendem Fenster "Sonstiges" mit Enter die Parität markieren und mit den Pfeil Auf/Ab-Tasten die gewünschte Parität einstellen und mit Enter bestätigen. Der Cursor markiert anschließend das Stoppbit, das wie die Parität auf den gewünschten Wert verändert werden kann. Die Eingabe mit Enter bestätigen.
- 7. Mit ESC wird die Eingabe abgeschlossen und der Menüpunkt wieder verlassen

| Sonstiges                                                                         | Sonstiges                         |                   |
|-----------------------------------------------------------------------------------|-----------------------------------|-------------------|
| Schnittstelle BMS card<br>>MODBUS RTU<br>Uebertragungsrate<br>>19200 (SOLO RS485) | Adresse:<br>Stoppbit:<br>Parität: | 001<br>2<br>>None |
| Esc ZURüCK 🛏 AUSWAHL ANZEIGE 🖨                                                    | Esc ZURüCK 🔶 AUSW                 | VAHL ANZEIGE      |

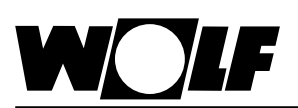

#### 4.4 Schnittstellenkonfiguration zur Wolf-Portalanbindung

# Installation Verbindung mit einem Modbus-Netzwerk

- 1. Mit der Taste ESC am Bedienmodul in das Hauptmenü navigieren
- 2. Auswahl des Menüpunkts Fachmann mit Enter
- 3. Passwort eingeben "1234" und mit Enter bestätigen
- 4. Mit den Pfeil Auf/Ab-Tasten zum Menüpunkt Schnittstelle BMS card navigieren
- 5. Mit Enter die Auswahl markieren und mit den Auf/Ab-Tasten "Wolf Portal" auswählen Die Übertragungsrate stellt sich dann automatisch auf 9600 bit/s ein.
- 6. Die Eingabe jeweils mit Enter bestätigen
- 7. <u>Optional, wenn mehrere KLM am "Wolf-Link pro" angeschlossen werden</u> (Achtung: max. 3 KLM je "Wolf-Link pro"möglich; jeder KLM muss eine einmalige Adresse erhalten)
- 8. Mit den Pfeil Auf/Ab-Tasten zu den Kommunikationseinstellungen navigieren und die Adresse des Reglers einstellen

Hinweis: Werkseinstellung=1; Wolf-Link pro unterstützt den Adressbereich 1-3 Hinweis: Zur Kommunikation mit Wolf Link pro ist eine Übertragungsrate von 9600 bit/s und 8N1 (keine Parität, 1 Stopbit) zwingend beizubehalten

9. Mit ESC wird die Eingabe abgeschlossen und der Menüpunkt wieder verlassen

| Sonstiges                                                                  | Sonstiges                         |                 |
|----------------------------------------------------------------------------|-----------------------------------|-----------------|
| Schnittstelle BMS card<br>>Wolf Portal<br>Uebertragungsrate<br>>9600 bit/s | Adresse:<br>Stoppbit:<br>Parität: | 1<br>1<br>>None |
| Esc ZURüCK 🛏 AUSWAHL 🛛 ANZEIGE 🖨                                           | Esc ZURüCK 🔶 AUSWAHL              | \$              |

Hinweis: Die beschriebenen Daten unter "Datenpunktliste GLT-Anbindung" sind in diesem Fall nicht weiter relevant. Das "Wolf Link pro" erkennt die Regelung und stellt automatisch eine Verbindung aller verfügbaren Datenpunkte her, welche über das Wolf-Portal https://www.wolf-smartset.com eingesehen bzw. eingestellt werden können.

#### 5.1 Anschluss

Der Anschluss an das Modbus-Netzwerk erfolgt über den steckbaren Anschlussblock:

- 1: GND
- 2: RX+/TX+
- 3: RX-/TX-

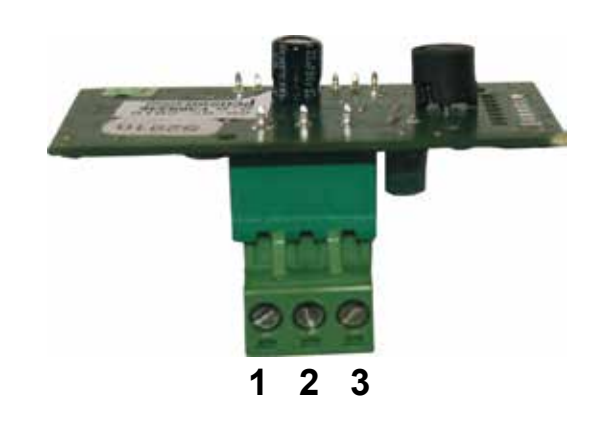

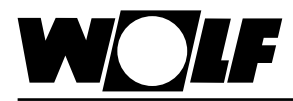

6. Daten Über die Modbus-Schnittstelle ist ein schreibender und ein lesender Zugriff auf die Pumpenstation H-KVS möglich.

 6.1 Lesender Zugriff
 Über einen lesenden Zugriff können über ein Modbus-Netzwerk je nach Betriebsart Ist- und Sollwerte abgefragt werden.
 Digitale Werte können mit Funktionscode 1 (Read Coils) ausgelesen werden.
 Analoge Werte können mit Funktionscode 3 (Read Holding Register) ausgelesen werden.

Es stehen die folgenden Daten zum lesenden Zugriff zur Verfügung:

#### 6.1.1 Betriebsdaten Iesender Zugriff

Beschreibung Einheit Faktor Index Тур Alarmmeldung Digital 1 Digital 2 Anlagenstatus Betriebsstatus Digital 3 --Warnmeldung 4 --Digital Freigabe Pumpe KVS Digital 7 \_ \_ Anforderung Wärmeerzeuger \_ Digital 8 Pumpe Heizkreis Digital 9 -\_ Pumpe Kühlkreis Digital 10 Zulufttemperatur WRG °C 0,1 Analog 1 2 Außentemperatur °C 0,1 Analog Ablufttemperatur °C 0,1 Analog 3 Abluftfeuchte %r.H. 0,1 Analog 4 Temperatur Fluid vor Zuluftregister °C 0,1 5 Analog Temperatur Fluid nach Zuluftregister °C 0,1 Analog 6 Temperatur Fluid vor Abluftregister °C 7 0,1 Analog °C Temperatur Fluid nach Abluftregister 0,1 Analog 8 Fluidsystemdruck KVS bar 0,1 Analog 9 Durchflussmenge Zuluftregister l/min 0,1 10 Analog Aktueller Sollwert WRG % 0,1 Analog 11 Aktueller Sollwert Heizen % 0,1 Analog 12 Aktueller Sollwert Kühlen % 13 0,1 Analog Aktueller Sollwert Durchflussmenge l/min 0,1 Analog 14 Stellsignal 3-Wege-Ventil Abluftregister % 0,1 Analog 15 % Stellsignal Bypassventil für Vereisungsschutz 0,1 Analog 16 Stellsignal Pumpe KVS % 0,1 Analog 17 Stellsignal Heizen % 0,1 18 Analog Stellsignal Kühlen % 0,1 Analog 19 Aktuelle Leistung Zuluftregister KW 20 0,1 Analog Aktuelle Leistung Abluftregister KW 0,1 Analog 21 Aktuelle Leistung KW 0,1 Analog 22 Plattenwärmetauscher 209 Betriebsart Analog Volumenstrom Zuluft m³/h 10 Analog 210 Volumenstrom Abluft m³/h 10 211 Analog Anforderung Kälteerzeuger Stufe 1/2 Analog 212 --

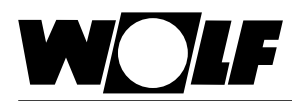

Werte mit Faktor = 0,1 verfügen über eine Nach-Kommastelle. Der übertragene Wert ist mit dem Faktor 0,1 zu multiplizieren.

Beispiel: Übertragener Wert Temperatur Fluid vor Zuluftregister = 243 -> tatsächlicher Wert = 24,3°C.

Bei Werten mit Faktor = 10 ist der übertragene Wert mit 10 zu multiplizieren. Beispiel: Übertragener Wert Volumenstrom Zuluft = 125 -> tatsächlicher Wert = 1250m<sup>3</sup>/h

**Hinweis:** Je nach Umsetzung der Modbus-Anbindung kann es erforderlich sein, den Wert 1 zum Index zu addieren.

#### Codierung

| Parameter      | Wert | Bedeutung                      |
|----------------|------|--------------------------------|
| Betriebsart    | 0    | Ext. Anforderung               |
|                | 1    | pLAN Klimaregler               |
|                | 2    | Simulation                     |
|                | 3    | GLT-Betrieb                    |
| Anlagenstatus  | 0    | Standby                        |
|                | 1    | Betreibsbereit                 |
| Betriebsstatus | 0    | Pumpenstation nicht in Betrieb |
|                | 1    | Pumpenstation in Betrieb       |

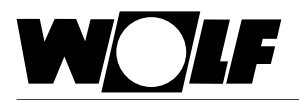

#### 6.1.2 Sonderbetriebsarten

Aktive Sonderbetriebsarten werden wie nachfolgend beschrieben übertragen. Funktionsbeschreibungen zu den Sonderbetriebsarten können der Montage- und Bedienungsanleitung H-KVS entnommen werden.

| Beschreibung            | Тур     | Index |
|-------------------------|---------|-------|
| Frostschutzfunktion KVS | Digital | 34    |
| Autom. Entlüftung       | Digital | 35    |
| Stillstandschutz        | Digital | 36    |

#### Codierung

| Wert | Bedeutung                     |
|------|-------------------------------|
| 0    | Sonderbetriebsart nicht aktiv |
| 1    | Sonderbetriebsart aktiv       |

Hinweis: Es können mehrere Sonderbetriebsarten gleichzeitig aktiv sein.

#### 6.1.3 Alarm- / Warnmeldungen

Aktive Alarm- / Warnmeldungen werden wie nachfolgend beschrieben übertragen. Beschreibungen zu den Ursachen und Behebungsmöglichkeiten können der Montage- und Bedienungsanleitung H-KVS entnommen werden.

#### Alarmmeldungen

| Beschreibung                                                         | Тур     | Index |
|----------------------------------------------------------------------|---------|-------|
| Störung Pumpe KVS                                                    | Digital | 11    |
| Datenbusstörung Erweiterungsmodul 1                                  | Digital | 12    |
| Datenbusstörung Erweiterungsmodul 2                                  | Digital | 13    |
| Störung Heizkreispumpe                                               | Digital | 14    |
| Temp.sensor Fluid vor Abluftreg. fehlerhaft oder nicht angeschlossen | Digital | 15    |
| Fluiddrucksensor fehlerhaft oder nicht angeschlossen                 | Digital | 16    |
| Durchflussmengensensor Zuluft fehlerhaft oder nicht angeschlossen    | Digital | 17    |
| Drucksensor Zuluft fehlerhaft oder nicht angeschlossen               | Digital | 18    |
| Drucksensor Abluft fehlerhaft oder nicht angeschlossen               | Digital | 19    |
| Busverbindung mit Klimaregler fehlerhaft oder nicht verbunden        | Digital | 20    |
| Fluidsystemdruck fehlerhaft                                          | Digital | 21    |

#### Warnmeldungen

| Beschreibung                                                          | Тур     | Index |
|-----------------------------------------------------------------------|---------|-------|
| Heiz-/Kühlanforderung nicht plausibel                                 | Digital | 22    |
| Störung Kühlkreispumpe                                                | Digital | 23    |
| Außenlufttemp.sensor fehlerhaft oder nicht angeschlossen              | Digital | 24    |
| Ablufttemperatursensor fehlerhaft oder nicht angeschlossen            | Digital | 25    |
| Zulufttemp.sensor nach WRG fehlerhaft oder nicht angeschlossen        | Digital | 26    |
| Abluftfeuchtesensor fehlerhaft oder nicht angeschlossen               | Digital | 27    |
| Temp.sensor Fluid vor Zuluftreg. fehlerhaft oder nicht angeschlossen  | Digital | 28    |
| Temp.sensor Fluid nach Zuluftreg. fehlerhaft oder nicht angeschlossen | Digital | 29    |
| Temp.sensor Fluid nach Abluftreg. fehlerhaft oder nicht angeschlossen | Digital | 30    |
| Fluidsystemdruck gering                                               | Digital | 31    |
| Anlagenwartung erforderlich                                           | Digital | 32    |
| Frostschutzgrenzwert KVS unterschritten                               | Digital | 33    |

#### Codierung

| Wert | Bedeutung                          |
|------|------------------------------------|
| 0    | Alarm- / Warnmeldungen nicht aktiv |
| 1    | Alarm- / Warnmeldungen aktiv       |

**Hinweis:** Es können mehrere Alarm- / Warnmeldungen gleichzeitig aktiv sein. Eine Alarm- / Warnmeldung bleibt solange aktiv, bis er am Bedienmodul BMK quittiert wurde.

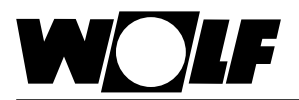

#### 6.2 Schreibender Zugriff

Über einen schreibenden Zugriff können über ein Modbus-Netzwerk je nach Betriebsart Sollwerte vorgegeben oder angepasst werden. Außerdem kann die Anlage einoder ausgeschaltet und die Betriebsart vorgegeben werden.

Die Werte können mit Funktionscode 6 (Write Single Register) oder Funktionscode 16 (Write Multiple Register) geschrieben werden.

#### 6.2.1 Betriebsdaten schreibender Zugriff

Es stehen die folgenden Daten zum schreibenden Zugriff zur Verfügung:

| Beschreibung            | Einheit | Faktor | Тур     | Index |
|-------------------------|---------|--------|---------|-------|
| Betriebsart             | -       | -      | Analog  | 209   |
| Freigabe KVS von GLT    | -       | -      | Digital | 6     |
| Sollwert WRG von GLT    | %       | 0,1    | Analog  | 29    |
| Sollwert Heizen von GLT | %       | 0,1    | Analog  | 30    |
| Sollwert Kühlen von GLT | %       | 0,1    | Analog  | 31    |

Bei Werte mit Faktor = 0,1 werden mit einer Nach-Kommastelle übergeben. Der gewünschte Wert ist gleich vorgegebener Wert mal 0,1. Beispiel: Gewünschter Wert Sollwert Heizen =  $50,0\% \rightarrow vorzugebener Wert = 500$ 

**Hinweis:** Je nach Umsetzung der Modbus-Anbindung kann es erforderlich sein, den Wert 1 zum Index zu addieren.

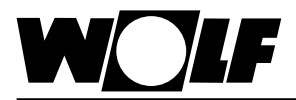

#### 6.2.2 Betriebsartenwahl

Die Anlage kann bei vorhandener Modbus-Schnittstelle in 4 verschiedenen Betriebsarten betrieben werden:

- Externe Anforderung
- pLAN Klimaregler
- Simulation
- GLT-Betrieb

#### Externe Anforderung

Die Freigabe, WRG-Anforderung, Heizanforderung und Kühlanforderung erfolgt über Hardware-Eingänge.

#### pLAN Klimaregler

Die Freigabe, WRG-Anforderung, Heizanforderung und Kühlanforderung erfolgt über Bus. (nur in Verbindung mit WRS-K möglich)

#### Simulation

Die Freigabe, WRG-Anforderung, Heizanforderung und Kühlanforderung ist in den Grundeinstellungen einzustellen.

#### GLT-Betrieb

Die Anlage läuft mit den über die Modbus-Schnittstelle vorgegebenen Sollwerten. Die Anlage wird über die Modbus-Schnittstelle ein- und ausgeschaltet.

Die Betriebsart kann über das Bedienmodul BMK oder über die Modbus-Schnittstelle verändert werden.

#### - Betriebsartenwahl über Bedienmodul BMK:

- 1. Mit der Taste ESC am Bedienmodul BMK in das Hauptmenü navigieren
- 2. Auswahl des Menüpunkts Grundeinstellungen mit Enter
- 3. Mit der Enter-Taste die Betriebsart markieren
- 4. Mit den Pfeil Auf/Ab-Tasten die gewünschte Betriebsart auswählen und mit Enter bestätigen

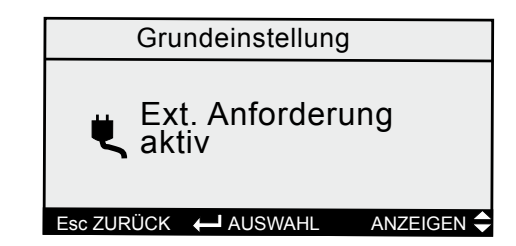

5. Mit ESC wird die Eingabe abgeschlossen und der Menüpunkt wieder verlassen

#### - Betriebsartenwahl über Modbus-Schnittstelle:

Über Modbus kann die Betriebsart der Anlage vorgegeben werden:

| Wert | Bedeutung           |
|------|---------------------|
| 0    | Externe Anforderung |
| 1    | pLAN Klimaregler    |
| 2    | Simulation          |
| 3    | GLT-Betrieb         |

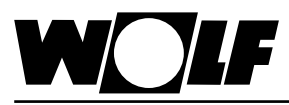

#### 6.2.3 GLT-Betrieb

Bei GLT-Betrieb werden sämtliche Sollwerte über die Modbus-Schnittstelle vorgegeben. Das Ein- und Ausschalten der Anlage erfolgt ebenfalls über die Modbus-Schnittstelle.

Folgende Variablen sind wirksam:

- Betriebsart
- Freigabe KVS von GLT
- Sollwert WRG von GLT
- Sollwert Heizen von GLT
- Sollwert Kühlen von GLT

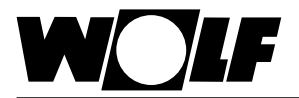

#### 7. Technische Daten

| Betriebsbedingungen  | -10-60°C, 20-80% r.H. nicht kondensierend                      |
|----------------------|----------------------------------------------------------------|
| Lagerungsbedingungen | -20-70°C, 20-80% r.H. nicht kondensierend                      |
| Protokoll            | Modbus Slave RTU, 8 Datenbits, 2 Stoppbits *, keine Parität ** |
| maximale Baudrate    | 19200                                                          |
| Spannungsversorgung  | über Regler KLM                                                |
| Kabel                | AWG 20/22 geschirmt                                            |
| maximale Kabellänge  | 1000m                                                          |

\* Einstellbar: 1 oder 2 Stoppbits
\*\* Einstellbar: kein/gerade/ungerade Parität

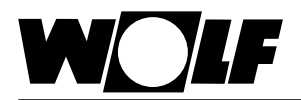

Internet: www.wolf.eu

Wolf GmbH Postfach 1380 · D-84048 Mainburg · Tel. +49-8751/74-0 · Fax +49-8751/741600